## **SHORTGUIDE** EDUROAM FOR MACOS

## RUB

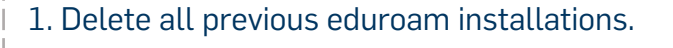

2. Open the following link with any browser of your choice: <u>https://cat.eduroam.org/?idp=</u> <u>5217</u>

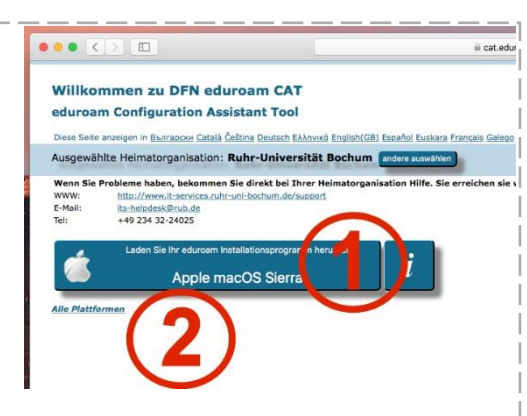

3. The correct version should be preselected (1). If not press "All Platforms" / "Alle Plattformen" (2) and select the right one.

4. Press the blue button to download the configuration file (1).

<u>NOTE:</u> Start the installation from your download location in case the installation does not start automatically.

5. Press "Fortfahren" to continue the installation.

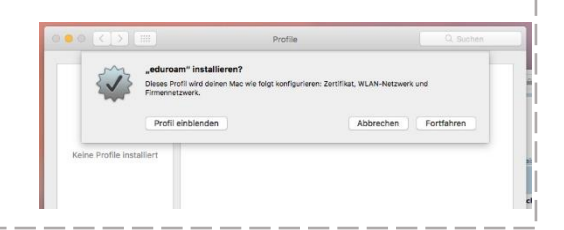

6. When asked, enter your login credentials (RUB-LoginID and password) and press "weiter".

NOTE: The login credentials for "Kabelnetzwerk" must be left empty.

|         |                                          | Profile                                                                                                    | Q. Suchen                                                          |
|---------|------------------------------------------|----------------------------------------------------------------------------------------------------|--------------------------------------------------------------------|
|         | Einstellungen für "ed<br>Schritt 1 von 2 | uroam" eingeben:                                                                                                 |                                                                    |
|         |                                          | Firmennetzwerk                                                                                                   |                                                                    |
|         | Gib Einstellungen für                    | das Firmennetzwerk "eduroam" ein:                                                                                |                                                                    |
| Keine P | Benutzername:                            | RUBlogInID                                                                                                    |                                                                    |
|         | Passwort:                                | •••••                                                                                                    |                                                                    |
|         |                                          | Nis Galego Hrvatski Italij                                                                                       | nna lietuviu Norsk Polski Slav                                     |
| ]       | Abbrech                                  | Kik Kalenon Hrvatski Italia Configuration Profile Tool I vornehmen. Gib dein Passwort ein, um dies z Bentricemen | nna lietuviu Narsk Palski Slav<br>möchte Änderungen<br>u erlauben. |
| )       | Abbrech                                  | Configuration Profile Tool I<br>vornehmen.<br>Gib dein Passwort ein, um dies z<br>Benutzername:                  | nna lietuviu Narek Palski Sio<br>nöchte Änderungen<br>u erlauben.  |
| ]       | Abbrech                                  | Configuration Profile Tool I<br>vornehmen.<br>Gib dein Pesswort ein, um dies z<br>Benutzername:<br>Passwort:     | nna lietuviu Norsk Palda Sin<br>nächte Änderungen<br>u erlauben.   |
|         | Abbrech                                  | Configuration Profile Tool vornehmen.<br>Gib dein Passwort ein, um dies z<br>Benutzername:<br>Passwort:          | una lietuviu Marsk Palski Slav<br>möchte Änderungen<br>u erlauben. |

7. You need to confirm this process with the admin password of your device.

8. The installation was successful if the configuration is shown in your installed profiles.

| Senutzerprofile            |                                             | eduroam                                        |
|----------------------------|---------------------------------------------|------------------------------------------------|
| eduroam<br>3 Einstellungen | Ruhr-Universität Bochum (eduroam) Überprüft |                                                |
|                            | Beschreibung                                | Netzwerkprofil 'eduroam' von 'Ruhr-Universität |
|                            | Signiert                                    | cat-invite@eduroam.de                          |
|                            | Installiert                                 | 31.05.2019, 09:52                              |
|                            | Einstellungen                               | Firmennetzwerk                                 |
|                            |                                             | Zertifikat<br>T-TeleSec GlobalRoot Class 2     |
|                            |                                             | WLAN-Netzwerk<br>eduroam                       |
|                            | DETAILS                                     |                                                |
|                            |                                             |                                                |

9. You can now connect to eduroam.

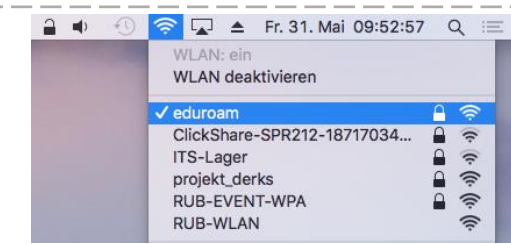